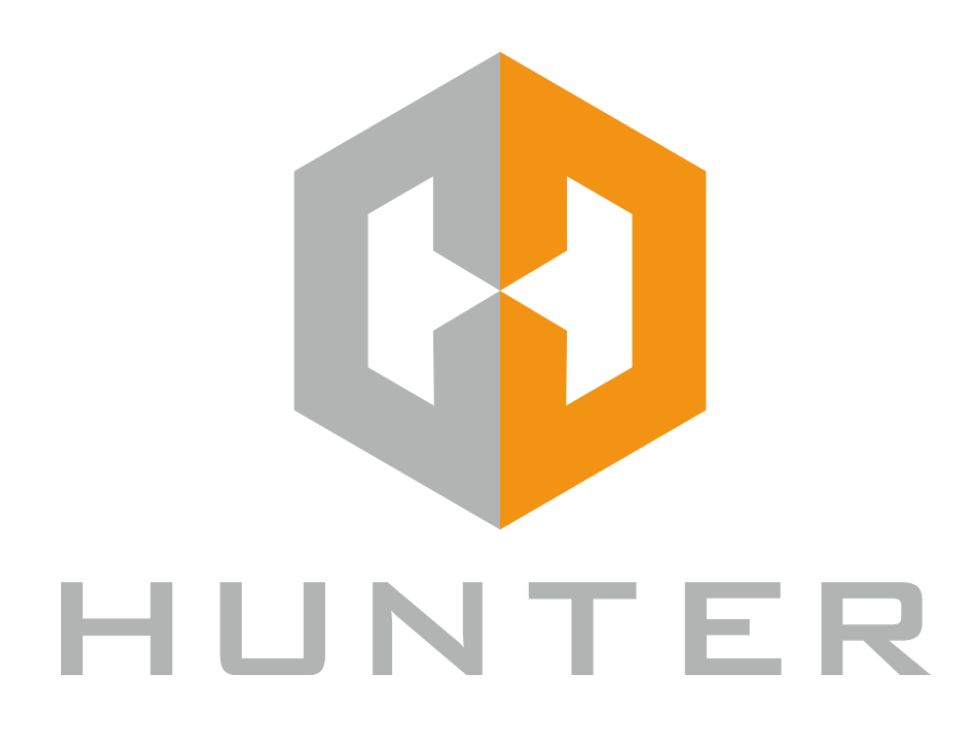

# IР видеокамеры Hunter

Краткая инструкция по подключению.

# 1. Введение

Сетевые IP-камеры Hunter предназначены для удаленного наблюдения за объектами в реальном времени посредством подключения к локальной сети или сети интернет. Данные устройства идеально подходят для решения задач видеонаблюдения в малом и среднем бизнесе, жилых комплексах и частных домовладениях.

# 2. Комплект поставки

- ІР-камера
- Комплект крепежа
- СD-диск с документацией и программным обеспечением
- Краткая инструкция по подключению
- Упаковочная тара

# 3. Подключение ІР-камер.

- Разметьте место установки и крепежа камеры
- Просверлите отверстия и вставьте туда пластиковые дюбели из комплекта поставки
- Вставьте шурупы из комплекта поставки в монтажные отверстия на днище камеры, Закрутите шурупы, прикрепив тем самым камеру.
- Подключите кабель Ethernet в разъем LAN, второй конец которого подключите к сетевой карте компьютера или другому сетевому устройству.
- Подключите источник питания 12 Вольт 1А постоянного тока к соответствующему разъему на кабеле IP-камеры. Если камера поддерживает питание по технологии POE, то вместо источника питания можно использовать POE инжектор или POE коммутатор. Во избежание проблем с совместимостью, рекомендуем использовать оборудование Hunter.

Внимание! Не соблюдение данных мер может привести к выходу камеры из строя по вине инсталлятора, что не является гарантийным случаем.

- Центральный контакт разъема питания должен иметь контакт +12В!
- Не допускайте контакта корпуса камеры с металлическими поверхностями!
- Кабель подключения IP камеры должен быть подведён к камере снизу или иметь провисание, иначе возможно попадание влаги внутрь корпуса камеры!

#### 4. Подключение IP камеры к сетевой карте ПК

Для работы с устройством необходимо изменить сетевые настройки компьютера, так, чтобы IPадрес сетевой карты был в пределах той же подсети и имел ту же маску, что IP адрес камер. Далее на примере OC Windows 10 приведен пример установки на Вашем ПК требуемых IP-адреса и маски подсети. Для изменение сетевых параметров необходимо открыть панель управления: меню Пуск –Параметры. В меню «Параметры Windows» выбрать пункт «Сеть и Интернет».

| ÷ | Параметры |                                                                                    |             |                                                       |              |                                                                   | - | $\times$ |
|---|-----------|------------------------------------------------------------------------------------|-------------|-------------------------------------------------------|--------------|-------------------------------------------------------------------|---|----------|
|   |           |                                                                                    | Пар         | раметры Windows                                       |              |                                                                   |   |          |
|   |           |                                                                                    | Найти парам | етр                                                   | Q            |                                                                   |   |          |
|   |           | Система<br>Экран, звук, уведомления,<br>питание                                    |             | <b>Устройства</b><br>Bluetooth, принтеры, мышь        |              | <b>Телефон</b><br>Связать устройство с Android,<br>iPhone         |   |          |
|   | Ð         | Сеть и Интернет<br>Wi-Fi, режим "в самолете",<br>VPN                               | ¢           | Персонализация<br>Фон, экран блокировки, цвета        |              | Приложения<br>Удаление, значения по<br>умолчанию, доп. компоненты |   |          |
|   | 8         | <b>Учетные записи</b><br>Учетные записи, эл. почта,<br>синхронизация, работа, семи | <b>₽</b>    | Время и язык<br>Распознавание голоса,<br>регион, дата | ⊘            | Игры<br>Меню игры, снимки,<br>трансляция, режим игры              |   |          |
|   | Ģ         | Специальные<br>возможности<br>Экранный диктор,                                     | A           | Конфиденциальность<br>Расположение, камера            | $\mathbb{C}$ | Обновление и<br>безопасность<br>Обновления Windows                |   |          |
|   | Q         | Поиск<br>Язык, разрешения, журнал                                                  |             |                                                       |              |                                                                   |   |          |

В открывшемся меню необходимо выбрать пункт "Ethernet"-"Настройка параметров адаптера".

| 🗲 Параметры                         |                                                          | 1000 | × |
|-------------------------------------|----------------------------------------------------------|------|---|
| ம் Главная                          | Ethernet                                                 |      |   |
| Найти параметр 🔎                    | Ethernet                                                 |      |   |
| Сеть и Интернет                     |                                                          |      |   |
| 🔁 Состояние                         |                                                          |      |   |
| na Wi-Fi                            | Сопутствующие параметры<br>Настройка параметров адаптера |      |   |
| 문 Ethernet                          | Изменение расширенных параметров общего доступа          |      |   |
| 🛱 Набор номера                      | Центр управления сетями и общим доступом                 |      |   |
| % VPN                               | Брандмауэр Windows                                       |      |   |
| в<br>гµ⊃ Режим «в самолете»         |                                                          |      |   |
| <sup>((</sup> )) Мобильный хот-спот |                                                          |      |   |
| 🕑 Использование данных              |                                                          |      |   |
| Прокси-сервер                       |                                                          |      |   |
|                                     |                                                          |      |   |
|                                     |                                                          |      |   |

В следующем окне требуется выбрать необходимое сетевое подключение, которое будет использоваться для соединения с IP-устройством.

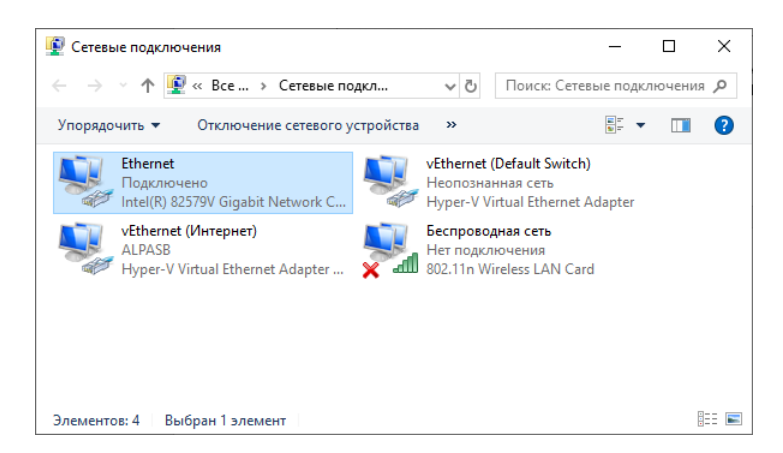

Нажать на нем правой кнопкой мыши и открыть «Свойства» и отметить пункт "IP версии 4 (TCP/IPv4)". Нажмите на этом пункте правой кнопкой мыши и откройте «Свойства».

| Свойства: IP версии 4 (TCP/IPv4)                                                                         | ×                                                            |
|----------------------------------------------------------------------------------------------------|--------------------------------------------------------------|
| Общие                                                                                                    |                                                              |
| Параметры IP можно назначать авт<br>поддерживает эту возможность. В<br>параметры IP у сетевого администр | оматически, если сеть<br>противном случае узнайте<br>натора. |
| Получить IP-адрес автоматиче                                                                             | ски                                                          |
| Оспользовать следующий IP-а                                                                              | дрес:                                                        |
| IP-адрес:                                                                                                | 192.168.1.15                                                 |
| Маска подсети:                                                                                           | 255.255.255.0                                                |
| Основной шлюз:                                                                                           | 192.168.1.1                                                  |
| Получить адрес DNS-сервера а                                                                             | втоматически                                                 |
| • Использовать следующие адр                                                                             | еса DNS-серверов:                                            |
| Предпочитаемый DNS-сервер:                                                                               | 8.8.8.8                                                      |
| Альтернативный DNS-сервер:                                                                               | · · · ·                                                      |
| Подтвердить параметры при                                                                                | выходе Дополнительно                                         |
|                                                                                                    | ОК Отмена                                                    |

В этом меню необходимо задать значение IP-адреса, отличное от значения IP-адреса камеры по умолчанию (192.168.1.10) (если в вашей сети будет обнаружен сервис DHCP, то адрес будет установлен автоматически из пула адресов сервиса!). Например, IP адрес **192.168.1.15**, с маской подсети **255.255.255.0**. Остальные пункты настроек оставьте неизменными. По окончанию настройки для закрытия меню и сохранения параметров нажмите кнопку OK.

# 5. Установка компонента ActiveX

Для дальнейшей настройки и управления устройством необходим браузер Internet Explorer.

# Внимание! Возможна только работа с браузером Internet Explorer версии 7.0 или выше.

Далее будет рассмотрен пример настройки камеры с использованием браузера Internet Explorer 11.

#### Внимание! Необходимы права администратора для установки элементов ActiveX!

В свойствах браузера Internet Explorer: «Свойства браузера»-«Безопасность» необходимо выбрать зону для настройки параметров безопасности Интернет.

| Свойства браузе          | pa                                                                                      |                              |                                         |                   | ?         | ×     |
|--------------------------|-----------------------------------------------------------------------------------------|------------------------------|-----------------------------------------|-------------------|-----------|-------|
| Содержание               | Подключения                                                                             | Πα                           | ограммы                                 | Доп               | олнител   | њно   |
| Общие                    | Безопасност                                                                             | ъ                            | Конф                                    | иденци            | альност   | ь     |
| Выберите зону            | для параметры ее                                                                        | е параме                     | тров безог                              | асност            | и.        |       |
|                          | ۴                                                                                       | $\checkmark$                 | C                                       |                   |           |       |
| Интернет                 | Местная Н<br>интрасеть                                                                  | адежнь<br>сайты              | е Опас<br>сай                           | зные<br>іты       |           |       |
| Интер                    | нет                                                                                     |                              |                                         |                   |           | _     |
| Зона д<br>надеж          | ля веб-сайтов, не<br>ных и опасных сай                                                  | включи<br>ітов.              | енных в зон                             | њ                 | Сайть     | 4     |
| Уровень безо             | пасности для этой                                                                       | і зоны                       |                                         |                   |           |       |
| Разрешенны               | е уровни: от сред                                                                       | него до                      | высокого                                |                   |           |       |
| - Вы                     | ие среднего<br>Подходит для бо<br>Перед скачивани<br>ыводится запрос<br>Неподписанные з | льшинс<br>ем опас<br>лемент  | тва сайтов<br>ного содер<br>ы ActiveX н | жимого<br>е скачи | ваются    |       |
| 🗹 Включить<br>Internet E | защищенный рех<br>xplorer)                                                              | ким <b>(</b> по <sup>.</sup> | гребуется                               | перезап           | уск       |       |
|                          |                                                                                         | Друго                        | i                                       | По умо            | лчанию    |       |
| Выбра                    | ть уровень безоп                                                                        | асности                      | по умолча                               | нию для           | A BCEX 30 | рн    |
|                          |                                                                                         |                              |                                         |                   |           |       |
|                          |                                                                                         | ОК                           | Отме                                    | ена               | Приме     | енить |

Для изменения параметров безопасности нажмите кнопку «Другой». В меню «Параметры безопасности» в списке найдите пункт «Скачивание неподписанных элементов ActiveX» и отметьте пункт «Предлагать».

| Параметры безопасности - зона Интернета                                                                                                    | К Параметры безопасности - зона Интернета Х                                                                                                    |
|----------------------------------------------------------------------------------------------------|----------------------------------------------------------------------------------------------------|
| Параметры                                                                                                    | Параметры                                                                                                    |
| <ul> <li>Отключить</li> <li>Разрешить запуск элементов управления ActiveX, которе</li> <li>Включить</li> <li>Отключить</li> <li>Разрешить сценарии</li> <li>Включить</li> <li>Отключить</li> <li>Предлагать</li> <li>Скачивание неподписанных элементов ActiveX</li> <li>Включить (небезопасно)</li> <li>Отключить (небезопасно)</li> <li>Отключить</li> <li>Предлагать</li> <li>Скачивание подписанных элементов ActiveX</li> <li>Включить (небезопасно)</li> <li>Отключить (небезопасно)</li> <li>Отключить (небезопасно)</li> </ul> | Отключить     Предлагать     Запускать антивредоносное ПО для элементов управлен     Включить     Отключить     Отключить     Отключить     Отключить     Использование элементов управления ActiveX, не помече     Включить     Отключить (небезопасно)     Отключить     Опключить     Предлагать     Поведение двоичного кодов и сценариев     Включить     Допущенных администратором     Отключить     Отключить     Показывать видео и анимацию на веб-странице, не испо     Включить     Отключить     Типеринть     Изменения будут применены после перезапуска компьютера |
| Сброс особых параметров<br>На уровень: Выше среднего (по умолчанию) У Сбросить<br>ОК Отмена                                                                                                    | Сброс особых параметров<br>На уровень: Выше среднего (по умолчанию) V Сбросить<br>ОК Отмена                                                                                                    |

В меню «Параметры безопасности» в списке найдите пункт «Использование элементов управления ActiveX, не помеченных как безопасные» и отметьте пункт «Предлагать». Для сохранения настроек и перехода к основному окну браузера нажмите ОК в обоих открытых диалоговых окнах.

# 6. Работа в Internet Explorer

Запустите браузер, в адресной строке наберите IP-адрес устройства (IP-адрес оборудования, установленный производителем по умолчанию 192.168.1.10 (если в вашей сети будет обнаружен сервис DHCP, то адрес будет установлен автоматически из пула адресов сервиса!)

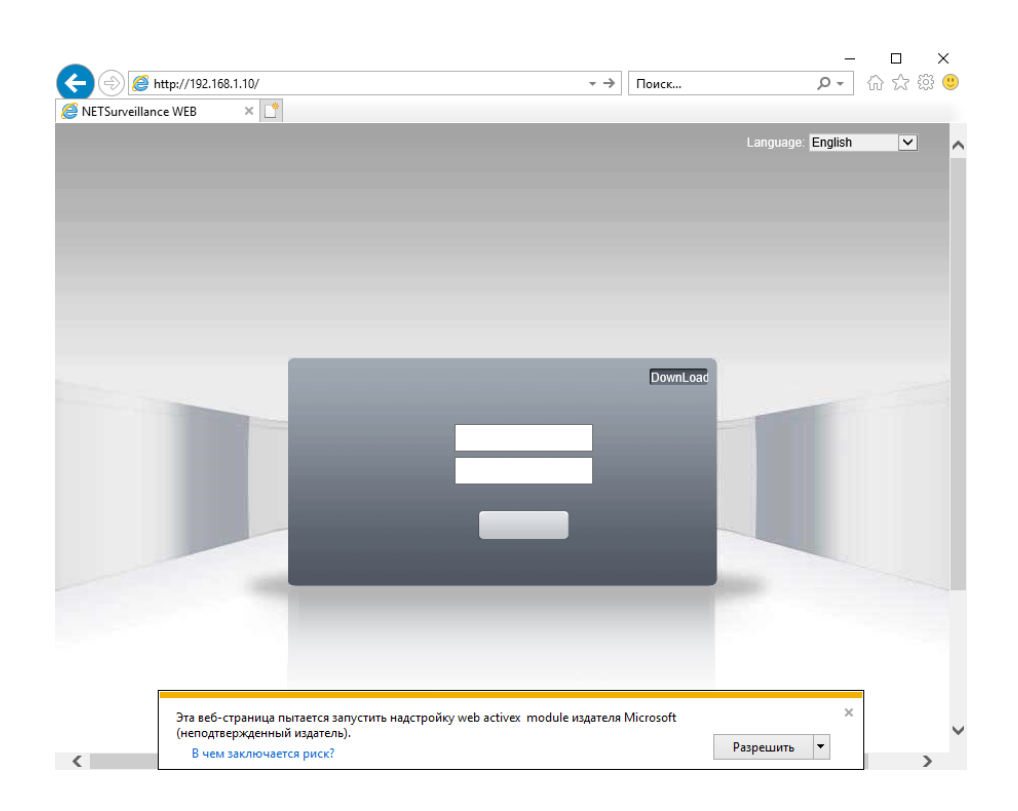

Выберите язык –русский.

Браузер выдаст сообщение о запросе на установку компонентов ActiveX: «Эта веб-страница пытается запустить надстройку: «web activex module»». Нажмите кнопку «Разрешить» для установки.

Введите имя пользователя и пароль, для входа в видеокамеру (по умолчанию –admin / пусто). После ввода имени пользователя и пароля появится домашняя страница IP видеокамеры/

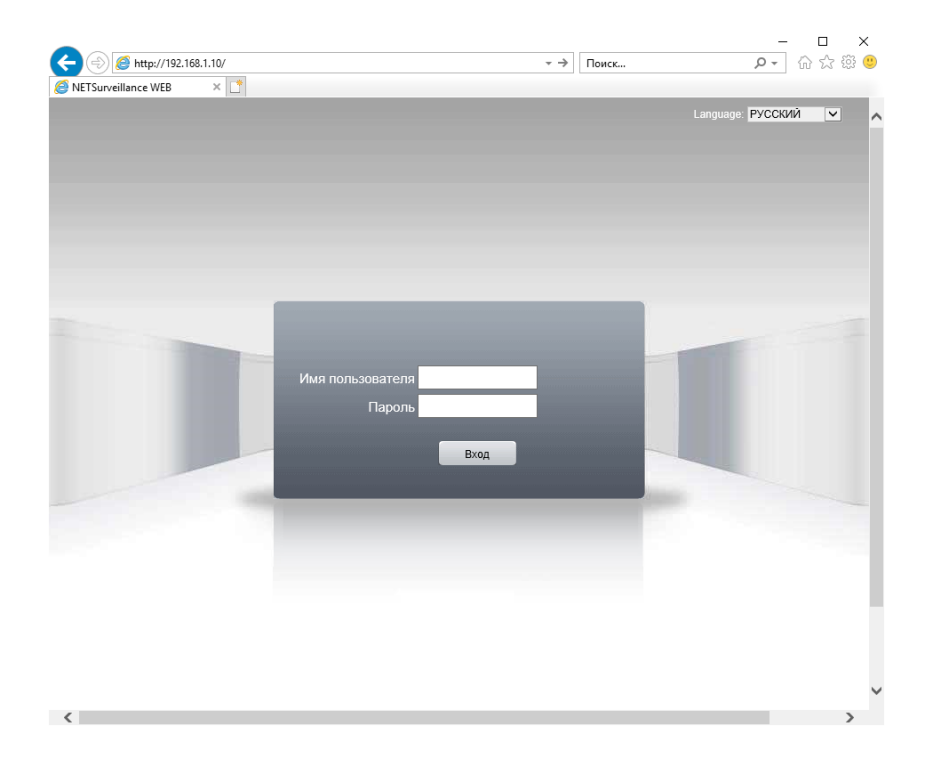

7. Заводские настройки

| IP Адрес      | 192.168.1.10  | Логин     | admin |
|---------------|---------------|-----------|-------|
| Маска подсети | 255.255.255.0 | Пароль    |       |
| Шлюз          | 192.168.1.1   | НТТР порт | 80    |
| Основной DNS  | 192.168.1.1   | RTSP порт | 554   |
| Резервный DNS | 8.8.8.8       |           |       |

# 8. Доступ с мобильного устройства (смартфона)

Устройство имеет возможность удалённого подключения с мобильных устройств, для этого необходимо скачать в "Google Play" или "AppStore" (в зависимости от вашего устройства) приложение **XMEye** (для подключения через статический IP адрес и для подключения через облачный сервис <a href="http://xmeye.net">http://xmeye.net</a>). Для подключения регистратора через облачный сервис <a href="http://xmeye.net">http://xmeye.net</a>). Для подключения регистратора через облачный сервис <a href="http://www.netword">http://www.netword</a> (в зависимости от вашего устройства) приложение **XMEye** (для подключения через статический IP адрес и для подключения через облачный сервис <a href="http://www.netword">http://www.netword</a> (для подключения через статический IP адрес и для подключения через облачный сервис <a href="http://www.netword">http://www.netword</a> (для подключения через статический IP адрес и для подключения через облачный сервис <a href="http://www.netword">http://www.netword</a> (для подключения через статический IP адрес и для подключения через облачный сервис <a href="http://www.netword">http://www.netword</a> (для подключения регистратора через облачный сервис <a href="http://www.netword">http://www.netword</a> (для подключения регистратора через облачный сервис <a href="http://www.netword">http://www.netword</a> (для подключения регистратора через облачный сервис <a href="http://www.netword">http://www.netword</a> (для подключения регистратора через облачный сервис <a href="http://www.netword">http://wwwwwww.netword</a> (для подключения регистратора через облачный сервис <a href="http://www.netword">http://www.netword</a> (для подключения на ком (для подключения) </a>

Установите мобильное приложение и зарегистрируйтесь

| 14                         | _             |
|----------------------------|---------------|
| имя пользователя<br>Пароль | 4<br>()       |
| Облачн                     | і. вход       |
| Регистрация                | Забыли пароль |
|                            |               |
|                            |               |
|                            |               |

Добавьте ваше устройство использую Cloud ID

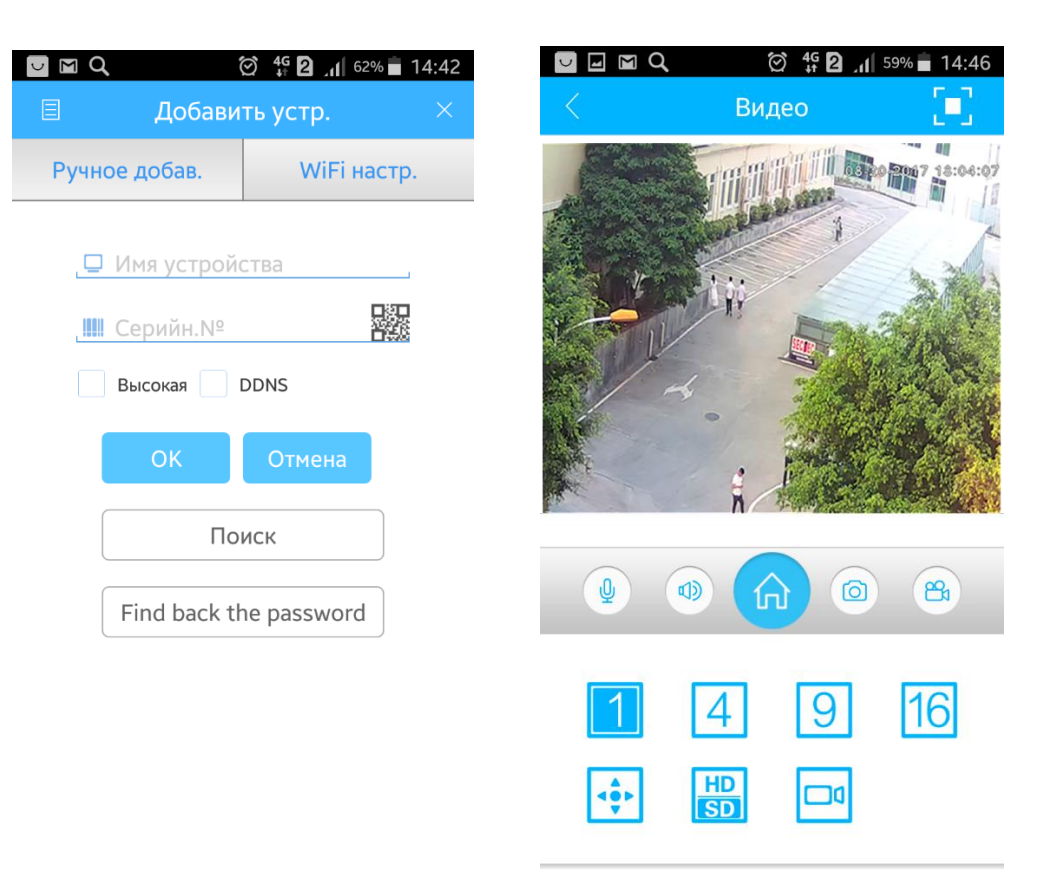

# 9. Доступ с компьютера

Зарегистрируйтесь на сайте <u>http://xmeye.net</u> и войдите в свою учетную запись:

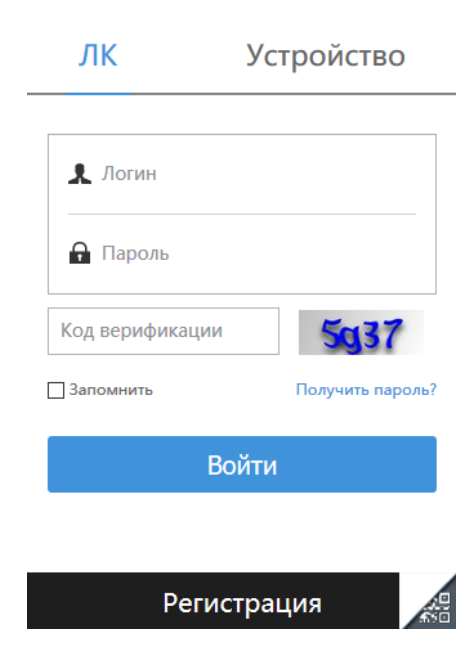

Добавьте ваши устройства использую Cloud ID

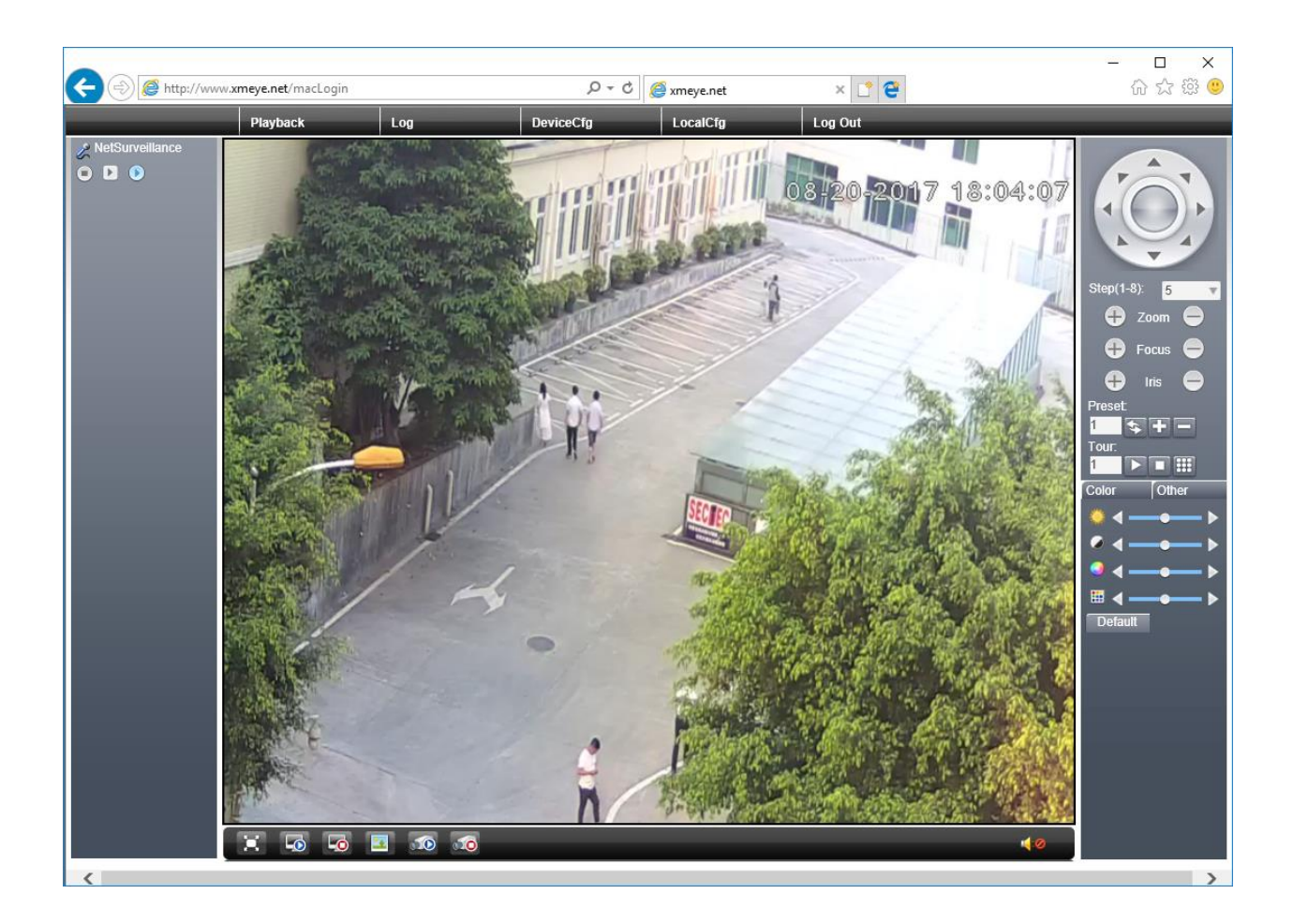

#### 10. Гарантийные обязательства

Гарантийный срок на данное изделие составляет 3 года с даты продажи.

Продавец не несет гарантийных обязательств в следующих случаях:

1) Изделие использовалось в целях несоответствующих его прямому назначению;

2) Нарушены правила и условия эксплуатации, установки изделия, изложенные в данном руководстве и другой документации, передаваемой потребителю в комплекте с изделием;

3) Изделие имеет следы попыток неквалифицированного ремонта;

4) Дефект вызван изменением конструкции или схемы изделия, подключением внешних устройств, не предусмотренных изготовителем;

5) Дефект вызван действием непреодолимых сил, несчастными случаями, умышленными или неосторожными действиями потребителя или третьих лиц;

6) Обнаружены механические повреждения и/или повреждения, вызванные воздействием влаги, высоких или низких температур, коррозией, окислением, попаданием внутрь изделия посторонних предметов.

7) Повреждения(недостатки) вызваны сменой или удалением паролей изделия, модификацией и/или переустановкой предустановленного ПО изделия, установкой и использованием несовместимого ПО третьих производителей(неоригинального), некорректным форматированием накопителей на жестких дисках;

8) Дефект возник в следствие естественного износа при эксплуатации изделия. При этом под естественным износом понимаются последствия эксплуатации изделия, вызвавшие ухудшение их технического состояния и внешнего вида из-за длительного использования данного изделия;